# How to create NCR / Issue List / Equipment Disqualification (Document)

Creating NCR and Issue List, Equipment Disqualification consistent steps, here to **create NCR** as an example.

After the user logs in to the OLISS web side, click "SMS Management $\rightarrow$ Safety and Hidden Dangers" in order to enter the check record interface, then click "NCR" to enter the NCR interface. Click "Create NCR", select the inspection object, click "Confirm" to enter the create NCR interface, fill in the report name, select the audit date, audit type and add item details. You can fill in the department, audit authority,check country ,etc and upload attachments as needed, and then click "Submit".

| ę  | 〕 互海科技                       | 2.Click      | "NCR" to er                 | ter the NCR inte    | erface               | Workhonsh                   | Create NCD   | Honitor Find |            |                  |                            |             |                          |
|----|------------------------------|--------------|-----------------------------|---------------------|----------------------|-----------------------------|--------------|--------------|------------|------------------|----------------------------|-------------|--------------------------|
| ٣  | Vessel Service >             | Chec         | k Record NCI                | R Issue List I      | Equipment Disqualifi | cation                      | ion Object * | _            |            |                  |                            |             |                          |
|    | Expense > Management         | Create       | e NCR Export                | 3.Click "Cre        | ate NCR"             |                             | OCEAN 1      | ~            | > 4.Select | t the inspecti   |                            | < "Confirm" | elect a time range Reset |
| 20 | Budget Management >          | No.          |                             | Inspection Object + | Dept.                | Туре 💌                      | Confirm      | Cancel       |            |                  | Status *                   | Attachment  | Operation                |
|    | Voyage Number >              | 1            | 检查记录202<br>5.3.13.1         | LINK OCEAN 1        |                      | Company Se<br>eck           |              |              |            | 扬州港              | Unsubmitted(1)             |             | Export   Edit   Delete   |
|    | Management                   | 2            | 不符合項202<br>5.3.13.1         | LINK OCEAN 1        |                      | Company Security Ch<br>eck  |              | 2025-03-13   |            |                  | Executing(1)               |             |                          |
|    | Vessel Report >              | 3            | 测试支持撤回<br>的                 | LINK OCEAN 1        |                      | Maritime Security Che<br>ck |              | 2025-03-03   |            |                  | Finished(1)                |             |                          |
| 0  | Patrol Inspection >          | 4            | 111                         | LINK OCEAN 1        |                      | Company Security Ch<br>eck  |              | 2025-01-13   |            |                  | Executing(1)               |             |                          |
| 0  | SMS Management               | 5            | 测试1223309                   | LINK OCEAN 1        |                      | PSC/FSC Inspection          |              | 2025-01-03   | 中华人民共和国    | 扬州港              | Executing(1)               |             |                          |
|    | SMS Files                    | 6            | 测试撤回功能                      | LINK OCEAN 1        | 技术部                  | Other Audit                 |              | 2024-12-25   |            |                  | Finished(1), Executi ng(2) |             | Export                   |
|    | Audits Management            | 7            | 1                           | LINK OCEAN 1        |                      | Wharf Inspection            |              | 2024-11-13   |            |                  | Executing(1)               |             | Export                   |
|    | Dangers                      | →1.Clie<br>8 | ck in order to<br>11.13日登轮检 | I enter the check   | record interfa       | Company Security Ch<br>eck  |              | 2024-11-13   |            |                  | Executing(2)               | 0           | Export                   |
|    | Operation ><br>Record        | 9            | 测试下检查记<br>录的数据是             | LINK OCEAN 1        | 测试                   | Company Security Ch<br>eck  | 测试1          | 2024-10-31   |            |                  | Executing(1)               |             |                          |
|    | SMS Archive                  | 10           | 测试10301                     | LINK OCEAN 1        |                      | Other Audit                 |              | 2024-10-30   |            |                  | Executing(2)               |             |                          |
| 8  | Customs Affairs > Management |              |                             |                     |                      |                             |              |              |            |                  |                            |             |                          |
|    | Vessel Incident Records      |              |                             |                     |                      |                             |              |              |            |                  |                            |             | (CERTAL                  |
| 8  | Address Book                 |              |                             |                     |                      |                             |              |              | 134 To     | tal 10Total/Page | < 1 2                      | 3 14        | > Go To 1 Page           |

| reate NCR 5.Fill in the report<br>attachments as n                                          | t name, select the audit date, a<br>eeded              | udit type and add item detai                               | ils. You can fill in the depa | artment, audit authority,check ( | country ,etc and upload |
|---------------------------------------------------------------------------------------------|--------------------------------------------------------|------------------------------------------------------------|-------------------------------|----------------------------------|-------------------------|
| Report Name *                                                                               |                                                        |                                                            |                               |                                  |                         |
| Please enter                                                                                |                                                        |                                                            |                               |                                  |                         |
| udit Date *                                                                                 | Audit Type *                                           |                                                            | Dept.                         | Audit Authority                  |                         |
| 2025-01-20                                                                                  | Please select                                          | ~                                                          | Please enter                  | Please enter                     |                         |
| heck Country                                                                                | Port for Inspection                                    |                                                            |                               |                                  |                         |
| Please enter                                                                                | Please enter                                           |                                                            |                               |                                  |                         |
|                                                                                             |                                                        |                                                            |                               |                                  |                         |
| Upload<br>There are three ways to add<br>tem Details<br>Add Select From Item Database       | Import Batch Select Process                            | Descon Analucia - Correctina L                             | Jassurae Diannad Sinish Tim   | Modificator * Accentor *         | CC Object Operation     |
| Uplead here are three ways to add tem Details Add Sciect From Item Database No. Defect Code | Import Batch Select Process .<br>Description * Level * | Reason Analysis Corrective Iv<br>No data vet. add or selec | Measures Planned Finish Tim   | Modificator * Acceptor *         | CC Object Operation     |
| Uplead here are three ways to add em Details do Select Frem Item Database No. Defect Code   | Import Batch Select Process -<br>Description * Level * | Reason Analysis Corrective M<br>No data yet, add or selec  | Reasures Planned Finish Tim   | Modificator * Acceptor *         | CC Object Operation     |

### There are three ways to add item details:

### 1. Click "Add"

Click "Add" to add a detail record, fill in the description, selection level, planned finish time, modificator and acceptor, fill in the defect code and other information as required (with \* required).

|                                                                                                    | v                                                                  | Vorkbench (23845)                | Vessel Mon    | itor Find                                 |                   |                      | Switching System   |                 | 0 🌔 🛤                                                  |  |
|----------------------------------------------------------------------------------------------------|--------------------------------------------------------------------|----------------------------------|---------------|-------------------------------------------|-------------------|----------------------|--------------------|-----------------|--------------------------------------------------------|--|
| Create NCR                                                                                                    |                                                                    |                                  |               |                                           |                   |                      |                    |                 |                                                        |  |
| Inspection Object: LINK OCEAN 1<br>Report Name *                                                                    |                                                                    |                                  |               |                                           |                   |                      |                    |                 |                                                        |  |
| Please enter                                                                                                    |                                                                    |                                  |               |                                           |                   |                      |                    |                 |                                                        |  |
| Audit Date *                                                                                                    | Audit Type *                                                       |                                  |               | Dept.                                     |                   |                      | Audit Authori      | Audit Authority |                                                        |  |
| 2025-01-20                                                                                                    | Please select                                                      |                                  | ~             | Please enter                              |                   |                      | Please enter       |                 |                                                        |  |
| Check Country                                                                                                    | Port for Inspection                                                | Port for Inspection Please enter |               |                                           |                   |                      |                    |                 |                                                        |  |
| Please enter                                                                                                    | Please enter                                                       |                                  |               |                                           |                   |                      |                    |                 |                                                        |  |
| Item Details 5'1.Click *Add* to add a det<br>information as required (with<br>Add) Select From Item Datebase Import | ail record, fill in t<br>h <u>* required</u> )<br>Select Process • | he description, s                | election leve | el, planne                                | d finish time, mo | dificator and a      | cceptor, fill in t | the defect code | and other                                              |  |
| No. Defect Code Description *                                                                                       | Level *                                                            | Reason Analysis                  | Corrective N  | Measures Planned Finish Tim Modificator * |                   | Acceptor * CC Object |                    | Operation       |                                                        |  |
| Please enter Please enter                                                                                           | Please se 🗸                                                        | Please enter                     | Please ent    | er                                        | Please select     | Ŧ                    | +                  | +               | Select Workflo<br>W<br>Upload Attach<br>ment<br>Delete |  |
|                                                                                                    |                                                                    |                                  |               |                                           |                   |                      |                    |                 |                                                        |  |
|                                                                                                    |                                                                    |                                  |               |                                           |                   |                      |                    | Save            | Submit Cancel                                          |  |

# 2. Click on "Select From Item Database"

Click "Select From Item Database", click the source file, then click the catalogue file, fill in the inspection information (with \* required), and then click "Next Step", the non-conformance will automatically jump to the bottom of the details, improve the corresponding information (with \* required).

|                                                                                                    |                                               |                                            |                                       |                                                                                                    |               |              |           |         | -  |
|----------------------------------------------------------------------------------------------------|-----------------------------------------------|--------------------------------------------|---------------------------------------|----------------------------------------------------------------------------------------------------|---------------|--------------|-----------|---------|----|
| Create NCR                                                                                                    |                                               |                                            |                                       |                                                                                                    |               |              |           |         |    |
| Inspection Object: LINK OCEAN 1                                                                                       |                                               |                                            |                                       |                                                                                                    |               |              |           |         |    |
| Report Name *                                                                                                    |                                               |                                            |                                       |                                                                                                    |               |              |           |         |    |
| riease einer                                                                                                    |                                               | A sector management                        |                                       | Prove Contraction of Contraction of |               |              |           |         |    |
| 2025-01-20                                                                                                    |                                               | Please select                              |                                       | Please enter                                                                                                    |               | Please enter |           |         |    |
| Check Country                                                                                                    |                                               | Port for Inspection                        |                                       |                                                                                                    |               |              |           |         |    |
| Please enter                                                                                                    |                                               | Please enter                               |                                       |                                                                                                    |               |              |           |         |    |
| NCR Attachment                                                                                                    |                                               |                                            |                                       |                                                                                                    |               |              |           |         |    |
| Heleod                                                                                                    |                                               |                                            |                                       |                                                                                                    |               |              |           |         |    |
| 5"1.Click "Select From Item<br>Item Details                                                                           | Database"                                     |                                            |                                       |                                                                                                    |               |              |           |         |    |
| Still Click "Select From Item Item Details  Add Select From Item Datebase  No. Defect Code                            | Database"                                     | Level * Reason Analysis                    | Corrective                            | Measures Planned Finish Tim                                                                                                    | Modificator * | Acceptor *   | CC Object | Operati | on |
| S''1.Click "Select From Item       Item Details       Add       Select From Item Datebase       No.       Defect Code | Database"                                     | Steel Process   Reason Analysis            | Corrective<br>No data yet, add or sel | Measures Planned Finish Tim                                                                                                    | Modificator * | Acceptor *   | CC Object | Operati | on |
| Select From Item     Select From Item     Select From Item Datebase     No. Detect Code                               | Database"<br>Import Batch Se<br>Description * | steel Process                              | Corrective<br>No data yet, add or sek | Measures Planned Finish Tim<br>ect one                                                                                                    | Modificator * | Acceptor *   | CC Object | Operati | on |
| Select From Item     Item Database     No. Detect Code                                                                | Database"                                     | steel Process                              | Corrective<br>No data yet, add or sek | Measures Planned Finish Tim<br>ect one                                                                                                    | Modificator * | Acceptor *   | CC Object | Operati | on |
| Select From Item Item Details      Add Select From Item Datebase      No. Detect Code                                 | Database"                                     | Idect Process -<br>Level * Reason Analysis | Corrective<br>No data yet, add or sel | Measures Planned Finish Tim                                                                                                    | Modificator * | Acceptor *   | CC Object | Operati | on |
| Seect From Item     Seect From Item     No. Detect Code                                                               | Database"                                     | lect Process -<br>Level * Reason Analysis  | Corrective<br>No data yet, add or sek | Measures Planned Finish Tim<br>ect one                                                                                                    | Modificator * | Acceptor *   | CC Object | Operati | on |
| Seect From Item     Seect From Item     No. Detect Code                                                               | Database"<br>Import Batch Se<br>Description * | Itect Process -<br>Level * Reason Analysis | Corrective<br>No data yet, add or sek | Measures Planned Finish Tim<br>ect one                                                                                                    | Modificator * | Acceptor *   | CC Object | Operati | on |
| Seect From Item     Seect From Item     No. Defect Code                                                               | Database"<br>Import Batch Se<br>Description * | Itect Process -<br>Level * Reason Analysis | Corrective                            | Measures Planned Finish Tim<br>ect one                                                                                                    | Modificator * | Acceptor *   | CC Object | Operati | on |
| "Select From Item Item Details     Select From Item Datebase     No. Detect Code                                      | Database*                                     | lect Process -<br>Level * Reason Analysis  | Corrective<br>No data yet, add or sek | Measures Planned Finish Tim<br>ect one                                                                                                    | Modificator * | Acceptor *   | CC Object | Operati | Ca |

|                                |                             | Select The Source                           | Files             |                |         |
|--------------------------------|-----------------------------|---------------------------------------------|-------------------|----------------|---------|
| 5"2.Click the source file      |                             |                                             |                   |                |         |
| File Name                      | Applicable Ship Nationality | Applicable Ship Type                        | Issuing Authority | Effective Date | Remarks |
| 2023年年检文件                      |                             | 驳船打桩船,多用途船,风电安装平台,浮<br>式起栗船,捕管船,干货船,工程船,公务  |                   |                |         |
| 安全检查船长                         | 中国                          | 驳船;打桩船;多用途船;风电安装平台;浮<br>式起重船;捕管船;干货船;工程船;公务 | 海务部               | 2021-03-01     | 自检      |
| 操作手册                           | 中国                          | 驳船,打桩船,多用途船,风电安装平台,浮<br>式起重船,捕管船,干货船,工程船,公务 | 中国船级社             | 2021-11-29     |         |
| 测试A                            | 东莞                          | 驳船,打桩船,多用途船,凤电安装平台,浮<br>式起電船,補管船,干货船,工程船,公务 | 中国船级社             | 2021-11-29     |         |
| 测试检查项为空                        |                             | LNG运输船.驳船.打桩船,多用途船,风电<br>安装平台,浮式起黑船,袖箭船,干货船 |                   |                |         |
| 长江海事局-检查项目test                 | 中国                          | 散货船.液化气船                                    |                   | 2024-03-08     | test    |
| 分油机操作流程                        | 中国                          | LNG运输船.股船.打桩船.多用途船.风电<br>安装平台.浮式起重船.特管船.干货船 |                   |                |         |
| 芬芬测试1212                       | 中国                          | 驳船,打桩船,多用途船,风电安装平台,浮<br>式起重船,補管船,干货船,工程船,公务 | 中国船级社             | 2021-11-29     |         |
| 克令吊                            | 中国                          | 驳船,打桩船,多用途船,风电安装平台,浮<br>式起重船,捕管船,干货船,工程船,公务 | 中国船级社             | 2021-11-29     |         |
| 内部标准体检                         | 中国                          | 驳船,打桩船,多用途船,风电安装平台,浮<br>式起重船,捕管船,干货船,工程船,公务 | 互海                | 2021-01-01     |         |
| 时代                             |                             | 驳船,打桩船,多用途船,凤电安装平台,浮<br>式起重船,捕管船,干货船,工程船,公务 |                   |                |         |
| 中国石化内河船舶认证检查标准(气<br>体船Ver 2.0) | 中国                          | 液化气焰                                        | 中国石化              | 2021-04-01     | 描述说明    |
|                                |                             |                                             |                   |                |         |

| 安全检查船长 Renew                                                                                                    | Next Step    | 5"4.Click "Next Step"                        |                       |                 | Total 152 Ite       | ems Please enter Search      |
|----------------------------------------------------------------------------------------------------|--------------|----------------------------------------------|-----------------------|-----------------|---------------------|------------------------------|
| Catalogue Selected 0                                                                                                    |              |                                              |                       |                 |                     |                              |
| 手提式灭火制印推车式灭火                                                                                                    | Defect Code  | Audit Info.                                  | Description *         | Reason Analysis | Corrective Measures | Planned Finish Tim Operation |
| 26L二桶一枪泡沫灭火装置                                                                                                    | 1.5.1        | 所有灭火机是否有能损社认可单位的年度检验报告?                      | Please enter          | Please enter    | Please enter        | Please select 的 🕂 💊          |
| 26L二桶一枪泡沫灭火装置                                                                                                    |              |                                              |                       |                 |                     |                              |
| 消防员装备(EF)及EEBD                                                                                                    | 1.5.10       | 其它                                           | Please enter          | Please enter    | Please enter        | Please select 的 🕂 💊          |
|                                                                                                    |              |                                              |                       |                 |                     |                              |
| 固定式大型灭火系统( CO                                                                                                    |              |                                              |                       |                 |                     |                              |
| 固定式大型灭火系统( CO<br>救生艇、救助艇证书及相关                                                                                                    |              | 4                                            |                       |                 |                     |                              |
| 固定式大型灭火系统( CO<br>教生概、教別師证书及相关<br>救生筏 (3)                                                                                                    | 5"3.Click th | ne catalogue file, fill in the inspection in | formation (with * req | juired)         |                     | 2 Total 10Total/F            |
| 固定式大型灭火系统 (CO<br>教生紙、救助銀证书及相关<br>教生凝 (3)<br>防污染证书 (5)                                                                                                    | 5"3.Click th | ne catalogue file, fill in the inspection in | formation (with * req | uired)          |                     | 2 Total 10Total/F            |
| 田定式大型灭火系統(CO<br>放生類、取約額证书及相关<br>放生類(3)<br>助汚染証书(5)<br>(能給油汚気加急计切)(6)                                                                                                    | 5"3.Click th | ne catalogue file, fill in the inspection in | formation (with * req | uired)          |                     | 2 Total 10Total/F            |
| 田忠式大型灭火系统(CO<br>救生紙(放売解证书及相关<br>救生版(3)<br>防汚染证书(6)<br>(船舶四雪应急计划)(6)<br>(垃圾貸證计划)(4)                                                                                                    | 5"3.Click th | ne catalogue file, fill in the inspection in | formation (with * req | uired)          |                     | 2 Total 10Total/F            |
| 田世代大生交火系統(CO<br>救生薬(外)(約4000年3月2月1天<br>救生薬(分)<br>防汚染症节(5)<br>(細胞面与広急计划)(6)<br>(位数管理计划)(4)<br>(由洗己味湯)(2)                                                                                                    | 5"3.Click th | ne catalogue file, fill in the inspection in | formation (with * req | uired)          |                     | 2 Total 10701814             |
| 田田式大起天火系統(CO<br>秋主県、防空観辺市及和光<br>秋主県(S)<br>防汚除正布(S)<br>(加田汚立先计划)(G)<br>(加田汚立先计划)(G)<br>(加田汚点発)(2)<br>(加田沢泉湯)(2)<br>(加田沢泉湯)(加加税利                                                                                                    | 5"3.Click th | ne catalogue file, fill in the inspection in | formation (with * req | uired)          |                     | 2 Total 107tal/F             |
| 田忠式大地天火系統(CO<br>数主葉、数定額证有及担关<br>数主葉(3)<br>防汚除证有(5)<br>(細胞面写应急计划)(6)<br>(加度置證计划)(4)<br>(油度过證计划)(2)<br>(加度过證计划)(4)<br>(油度过證計)(2)<br>(加度过證計划)(4)<br>(油度过意)(2)<br>(加度过意)(2)<br>(加度过意)(2)<br>(加度过意)(2)<br>(1)<br>(2)<br>(2)<br>(2)<br>(2)<br>(2)<br>(2)<br>(2)<br>(2 | 5"3.Click th | ne catalogue file, fill in the inspection in | formation (with * req | uired)          |                     | 2 Total 107otali             |

|                                   |                                                          |                                                                                    | ٨                       | Workbench (23845)            | Vessel Monit               | tor Find                                                                                                    |                                | Switching System |                                                                                                    |                | D 🚺 👘                                                            |
|-----------------------------------|----------------------------------------------------------|------------------------------------------------------------------------------------|-------------------------|------------------------------|----------------------------|----------------------------------------------------------------------------------------------------|--------------------------------|------------------|----------------------------------------------------------------------------------------------------|----------------|------------------------------------------------------------------|
| eate NC                           | R                                                        |                                                                                    |                         |                              |                            |                                                                                                    |                                |                  |                                                                                                    |                |                                                                  |
| spection Ol                       | bject: LINK OCEAN 1                                      |                                                                                    |                         |                              |                            |                                                                                                    |                                |                  |                                                                                                    |                |                                                                  |
| Please enter                      |                                                          |                                                                                    |                         |                              |                            |                                                                                                    |                                |                  |                                                                                                    |                |                                                                  |
| Audit Date *                      |                                                          |                                                                                    | Audit Type *            |                              |                            | Dept.                                                                                                    | Audit Authori                  | Audit Authority  |                                                                                                    |                |                                                                  |
| 025-01-20                         |                                                          |                                                                                    | Please select           |                              | ~                          | Please enter                                                                                                    | Please enter                   | Please enter     |                                                                                                    |                |                                                                  |
| eck Count                         | try                                                      | ,                                                                                  | Port for inspection     |                              |                            |                                                                                                    |                                |                  |                                                                                                    |                |                                                                  |
| Please enter                      |                                                          |                                                                                    | Please enter            |                              |                            |                                                                                                    |                                |                  |                                                                                                    |                |                                                                  |
| Upload                            |                                                          |                                                                                    |                         |                              |                            |                                                                                                    |                                |                  |                                                                                                    |                |                                                                  |
| Upload<br>tem Detail<br>Add So    | Is<br>elect From Item Datebas                            | 5.The non-conforma                                                                 | nce will autor          | natically jump to            | the bottom                 | of the details, improve th                                                                                                    | ne correspondi                 | ng information   | (with * re                                                                                                    | quired)        |                                                                  |
| Upload<br>tem Detail<br>Add Se    | Is<br>elect From Item Datebas                            | 5.The non-conforma                                                                 | tt Process .<br>Level * | natically jump to            | the bottom                 | of the details, improve the details of the details of the details | e correspondi<br>Modificator * | ng information   | (with * reaction of the contract of the contract of the contra | quired)        | Operation                                                        |
| Upload Item Detail Add So No No 1 | Is<br>elect From Hern Datebase<br>Defect Code<br>1.5.1 ① | 5.The non-conforma<br>Import Batch Selec<br>Description *<br>所有灭火机是否有<br>年度给做报告已过期 | Level *                 | Reason Analysis Please enter | the bottom<br>Corrective M | easures Planned Finish Tim                                                                                                    | Modificator *                  | Acceptor *       | (with * re-<br>cc obje                                                                                                    | quired)<br>ect | Operation<br>Select Workflo<br>W Upload Attach<br>ment<br>Delete |

## 3. Click "Import"

Click "Import", then click "Download Import Template", fill in the content, issueLevel, planFinishDate and other information in the import template (with \* required), after the template is saved, click "Select Import Files" to upload the template file, display the successful import, the non-conformance details can be imported into the system.

| 0 Q                                                              | Workbonsh (20016) Vasa                    | al Manifer Eliza                  | Switching                                |             | C EN + 🕐 🔴          |        |
|------------------------------------------------------------------|-------------------------------------------|-----------------------------------|------------------------------------------|-------------|---------------------|--------|
| Create NCR                                                       | 5"2.Click "Download Ir                    | mport Template"                   | <b>.</b>                                 |             |                     |        |
| Inspection Object: LINK OCEAN 1<br>Report Name *<br>Plasso enter | Click here Download Imp                   | ort Template                      |                                          |             |                     |        |
| Audit Date * A                                                   |                                           |                                   | Audi                                     | t Authority |                     |        |
| 2025-01-20                                                       | Please select                             | Please enter                      | Pie                                      | ase enter   |                     |        |
| Check Country                                                    | ort for Inspection                        |                                   |                                          |             |                     |        |
| Please enter                                                     | Please enter                              |                                   |                                          |             |                     |        |
| NCR Attachment                                                   |                                           |                                   |                                          |             |                     |        |
| Upload                                                           |                                           |                                   |                                          |             |                     |        |
| Item Details 5""1.Click "Import"                                 |                                           |                                   |                                          |             |                     |        |
| Add Select From Item Datebase Import Batch Select                | t Process *                               |                                   |                                          |             |                     |        |
| No. Defect Code Description *                                    | Level * Reason Analysis Co                | rrective Measures Planned F       | Inish Tim Modificator * Accepto          | or * CC Obj | ect Operation       |        |
|                                                                  | No data yet, ad                           | d or select one                   |                                          |             |                     |        |
|                                                                  |                                           |                                   |                                          |             |                     |        |
|                                                                  |                                           |                                   |                                          |             |                     |        |
|                                                                  |                                           |                                   |                                          |             |                     |        |
|                                                                  |                                           |                                   |                                          |             |                     |        |
|                                                                  |                                           |                                   |                                          |             |                     |        |
|                                                                  |                                           |                                   |                                          |             | Save Submit C       | Cancel |
|                                                                  |                                           |                                   |                                          |             |                     |        |
| A B C<br>1 Tip: Please fill in the system role names for 'Recti  | fiers',' Acceptors', and 'CC recipients'. | F<br>If there are multiple roles, | G<br>please separate them with commas in | English.    | J                   |        |
| 2 # relationRule content*                                        | issueLevel* analysis                      | deadline                          | planFinishDate*                          | rectifiers  | acceptors CC recipi | ients  |

5"3.Fill in the content, issueLevel, planFinishDate and other information in the import template (with \* required)

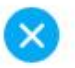

# 5"'4.After the template is saved, click "Select Import Files" to upload the template file

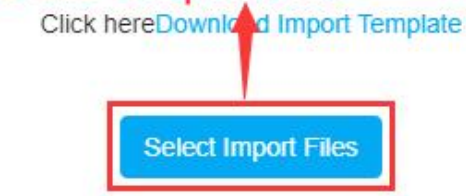

| 0 Q                                                                            | Workbare                                                                        | ab Constant Magnal Magnitor - Fin |                                  | Switching System + | 0 <sup>9</sup> 20 en+ | @ 🛑 #ä                                                 |
|--------------------------------------------------------------------------------|---------------------------------------------------------------------------------|-----------------------------------|----------------------------------|--------------------|-----------------------|--------------------------------------------------------|
| Create NCR                                                                     |                                                                                 | Import Details                    | ×                                |                    |                       |                                                        |
| Inspection Object: LINK OCEAN 1<br>Report Name *                               | Total Processed Data: 1<br>Imported Successful Data:<br>Imported Failed Data: 0 | : 1                               |                                  |                    |                       |                                                        |
| Please enter                                                                   |                                                                                 |                                   |                                  |                    |                       |                                                        |
| Audit Date *                                                                   | Audit Type *                                                                    | Dept.                             |                                  | Audit Authority    |                       |                                                        |
| 2025-01-20                                                                     | Please select                                                                   | ✓ Please er                       | ter                              | Please enter       |                       |                                                        |
| Check Country                                                                  | Port for Inspection                                                             |                                   |                                  |                    |                       |                                                        |
| Please enter                                                                   | Please enter                                                                    |                                   |                                  |                    |                       |                                                        |
| NCR Attachment<br>Upload<br>Item Details                                       | 5'''5.D                                                                         | isplay the successful impor       | ted data, the non-conforman      |                    | be imported in        |                                                        |
| Add Select From Item Datebase Import Batch Select                              | ct Process *                                                                    |                                   |                                  |                    |                       |                                                        |
| No. Defect Code Description *                                                  | Level * Reason                                                                  | Analysis Corrective Measures      | Planned Finish Tim Modificator * | Acceptor *         | CC Object             | Operation                                              |
| I         Please enter         Fire equipment expires and needs to be update d | General V                                                                       | enter Please enter                | 2025-01-20                       |                    |                       | Select Workflo<br>W<br>Upload Atlach<br>ment<br>Delete |
|                                                                                | 5'''6.Con                                                                       | tinue to select the modifica      | itor, acceptor, etc(with * requ  | ired)              | Save                  | Submit Cancel                                          |

**Note:** When selecting modificator, acceptor, and cc object can support batch addition. When batch addition needs, click "Batch Select Process", and then click "Batch Add Modificator" or "Batch Add Acceptor", etc.